# Microsoft<sup>®</sup>

### CUSTOMIZABLE TRAINING MATERIALS

(888) 903-2432 | qr.customguide.com

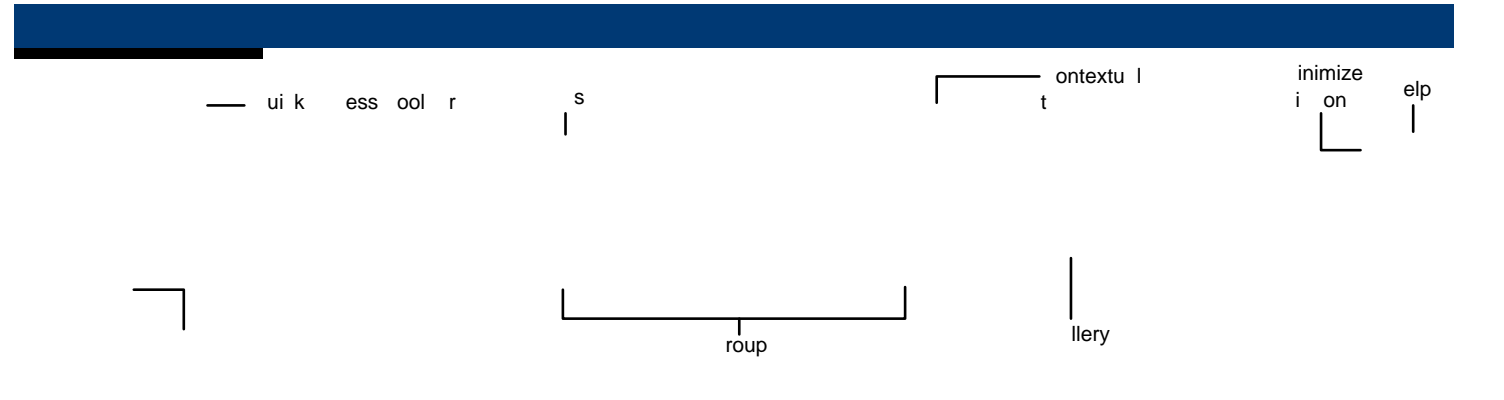

# FILE T

 $\zeta$  Info: Set permissions to control who can open or change the document; prepare the fle for sharing  $\ ] \ \Sigma \ \Tilde{O} M$  : Publish the document to a service or blog.

## **INSERT SCREENSHOTS**

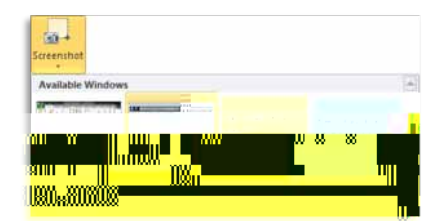

• To Insert a Screenshot: Click the Insert tab on the Ribbon and click the Screenshot button in the Illustrations group (Word/Excel/Outlook) or the Images group (PowerPoint), then click an available window.

• To Insert a Screen Clipping: Click the Insert tab on the Ribbon and click the Screenshot button in the Illustrations group (Word/Excel/Outlook) or the Images group (PowerPoint), then click Screen Clipping. Click and drag your mouse across the area of the program window that you want to clip.

#### **PICTURE TOOLS**

¢ To Remove Backgrounds: Click the Format tab on the Ribbon and click the Remove Background button in the Adjust group. Refne the image and click Keep Changes.

¢ To Correct Brightness and Contrast or to Sharpen or Soften a Picture: Click the Format tab on the Ribbon, click the Corrections button in the Adjust group, and select an option from the gallery.

Ç To Change the Color of a Picture: Click the Format tab on the Ribbon, click the Color button in the Adjust group, and select an option from the gallery.

¢ To Apply an Artistic Effect: Click the Format tab on the Ribbon, click the Artistic Effects button in the Adjust group, and select an option from the gallery.

#### PASTE WITH LIVE PREVIEW

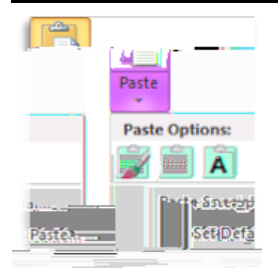

Live Preview now lets you preview and choose from different formatting options that you can apply to the content when it is pasted.

¢ To Paste with Live Preview: Cut or copy content. Click the Paste button list arrow. Or, press <Ctrl> + <V> and click the

WORD ART

Ç To Add WordArt: Click the Insert tab on the Ribbon and click the WordArt button in the Text group. Select a WordArt style and type the text in the text box.

¢ To Move WordArt: Click the WordArt object, drag it to the desired location, and release the mouse button.

¢ To Format WordArt: Click the WordArt object, then click the Format tab on the Ribbon under drawing tools. Select a formatting option in the WordArt Styles group or select a new Word Art style from the gallery.

## FILE MANAGEMENT TOOLS